## INDUCTIVO CUESTIONARIO – CTA AUDITORES (CLIENTES)

1. Dirigirse a la página de CTA Auditores <u>https://ctaauditores.com/login/</u> y r=entrar con las credenciales que se les proporcionaron

| I AUDITORES | Home Acerca d | e Servicios Firma Contactenos        | LOCIN in f @ |
|-------------|---------------|--------------------------------------|--------------|
| AUDITORES   | Home Acerca d | e Servicios Firma Contactenos.       | ucan in f 💿  |
|             |               | Contraseña<br>Contraseña<br>Ingresar |              |

2. Una vez dentro, podrá ver los cuestionarios

| CTA Cuestionario                                                                                                    | ASA Mercantil                                                                                                    | 19 de julio de 2023, 8:10:03 a.m. |
|----------------------------------------------------------------------------------------------------|----------------------------------------------------------------------------------------------------|-----------------------------------|
| Ménu     I. Conocimiento del Cliente     Activos Fijos     Activos Fijos     Gurunas Por Cobrar     Flectivo y Equivalentes     S. Gastos De Administración     G. Impuestos Ror Pagar     7. Ingresos Corrientes     B. Inventarios | CONOCIMIENTO DEL CLIENTE<br>(Conteste de manera exacta y precisa, no pueden existir supuestos o aproximados)<br>1. Nombre de la empresa. |                                   |
| 9. Nóminas<br>10. Sistemas de Información                                                                                                    | Carácteres disponibles: 300<br>2. Domicilio y teléfonos, planta y oficinas.                                                              |                                   |
| daniel.arteaga@siacerp.com •                                                                                                    | Carácteres disponibles: 300<br>3. Teléfono                                                                                               |                                   |
|                                                                                                    | Número Teléfonico sin guiones.<br>4. Dirección                                                                                           |                                   |

## **IMPORTANTE:** Verificar si se esta realizando el cuestionario correcto de la siguiente forma:

• Si es un cliente mercantil:

En la barra superior se podrá visualizar el nombre de la empresa y al lado la palabra 'Mercantil'

| CTA Cuestionario ASA Mercantil |
|--------------------------------|
|--------------------------------|

• Si es un cliente ONG:

En la barra superior se podrá visualizar el nombre de la empresa y al lado la palabra 'ONG

| CTA Cuestionario |  | ASA | ONG |
|------------------|--|-----|-----|
|                  |  |     |     |

Una vez verificado puede empezar a realizar los cuestionarios.

3. Una vez que finalice de llenar un cuestionario al final de la página se podrá ver el botón 'Siguiente'

| CTA Cuestionario                                                                                                    | ASA ONG 19 de julio                                                                                                    | de 2023, 8:14:55 a.m. |
|----------------------------------------------------------------------------------------------------|----------------------------------------------------------------------------------------------------|-----------------------|
| Ménu     Conocimiento del Cliente     A. Activos Fijos     Cuentas Por Cobrar     S. Cuentas Por Cobrar     S. Gastos De Administración     G. Impuetos Por Pagar     I. Ingresos Corrientes     R. Inventarios     S. Nóminas | Carácteres disponibles: 300<br>42. ¿Mencione las características principales del Fiscal de la Junta<br>Directiva?                          |                       |
| 10. sistemas de Información<br>Opciones<br>daniel.arteaga@siacerp.com •                                                                                                    | Carácteres disponibles: 300<br>43. ¿Cuantos años lleva la Junta Directiva anual? ¿y para cuando finaliza su<br>periodo?                    |                       |
|                                                                                                    | Carácteres disponibles: 300 Siguiente Verificar que la información ingresada este correcta. Una vez terminado no habrá forma de cambiarlo. |                       |

## **IMPORTANTE:** Es este apartado existen ciertas consideraciones para tomar en cuenta:

- Debido a que los cuestionarios son extensos, existe un auto-guardado. Este auto-guardado en caso que se quiera continuar con los cuestionarios en otro momento.
- Se realiza una vez que se pasa a otro cuestionario. Es decir, procurar siempre darle al botón de 'Siguiente' una vez finalizado el cuestionario. De esta manera cuando se vuelva a entrar a la plataforma se quedará en el último cuestionario que faltaría en realizar.

Siguiente

Verificar que la información ingresada este correcta. Una vez terminado no habrá forma de cambiarlo.

- En ciertos cuestionarios se deben subir archivos. Por favor procurar que sean en extensión **PDF/PNG** (dependiendo si es una archivo o imagen).
- Al momento de subir los archivos y pasar a otro cuestionario, este mismo tomará unos minutos (dependiendo de la velocidad de su internet) para pasar al siguiente cuestionario debido a que se están subiendo los archivos se proporcionaron.